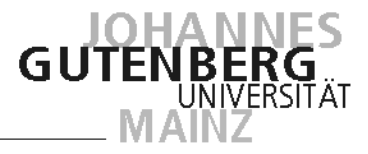

# Kurzanleitung MACH-Reporte

Letzte Änderung: 08.07.2008

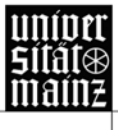

Johannes Gutenberg-Universität Mainz · D-55099 Mainz · Telefon + 49 [0] 61 31 - 39 0 · Internet: www.uni-mainz.de

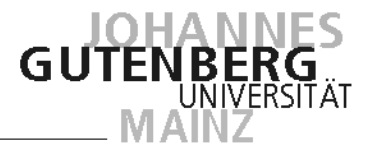

## Inhaltsverzeichnis

| 1 | Re  | porte im Bereich "Buchhaltung"                             | . 3 |
|---|-----|------------------------------------------------------------|-----|
| 2 | Re  | porte im Bereich "Haushalt"                                | . 3 |
|   | 2.1 | "FB – Buchungen Drittmittel"                               | . 3 |
|   | 2.2 | "FB – Buchungen Landesmittel"                              | . 4 |
|   | 2.3 | "FB – Kontostand Landesmittel Aktuell (ab 2006)"           | . 4 |
|   | 2.4 | "FB – Plausibilitätskontrolle HH-KST                       | . 5 |
| 3 | Re  | porte im Bereich der "KLR"                                 | . 5 |
|   | 3.1 | "FB – Kontenstände Dez.Budgetierung (Einzel)"              | . 5 |
|   | 3.2 | "FB – Kontenstände Dez. Budgetierung (Gesamtliste)         | . 6 |
|   | 3.3 | "FB – Zuordnung AObj zu Verdichtungsobjekten"              | . 6 |
| 4 | Dru | ucken von Berichten und weitere Verarbeitungsmöglichkeiten | . 7 |

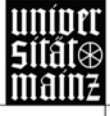

# Reporte

Neben den MACH C/S-Standardberichten gibt es innerhalb der einzelnen Menüpunkte verschiedene Reporte, die auf die Bedürfnisse der Anwender in den dezentralen Bereichen zugeschnitten wurden.

#### 1 Reporte im Bereich "Buchhaltung"

In MACH C/S steht im Menü "Buchhaltung" unter "Reporte" eine Auswertung der Beleginfo Rechnungswesen zur Verfügung.

Beim Aufruf des Berichtes "FB - Beleginfo Rechnungswesen" öffnet sich folgende Suchmaske:

| 🔍 Suchen                                                                                                    | - 🗆 🗵  |
|----------------------------------------------------------------------------------------------------|--------|
| Suche Daten zu folgender Bedingung: Beleg-(Rechnungs-)datum gleich 09.02.2006                                                                                                    | -•     |
| und Buchungsdatum zwischen 01.01.2006 und 31.12.2006                                                                                                    |        |
| und BELEGBETRAG zwischen und Belegbetrage zwischen Gelegen und Gelegen und Gel |        |
| und SUCHBEGRIFF beginnend mit                                                                                                    |        |
| und Kostenstelle gleich 🔽 Bedingung ausblenden.                                                                                                    |        |
| Diese Eingaben sind auf jeden Fall notwendig.     OK Abb                                                                                                    | rechen |

Abb. 1-1: Maske für die Beleginfo Rechnungswesen

Derzeit steht die Anwendung "Beleginfo Rechnungswesen" (vgl. Punkt **Fehler! Verweisquelle konnte nicht gefunden werden.**, S. **Fehler! Textmarke nicht definiert.**) nicht zur Verfügung. Hilfsweise übernimmt der Report die Funktion der Anwendung.

### 2 Reporte im Bereich "Haushalt"

In diesem Bereich stehen derzeit folgende Berichte für Auswertungszwecke zur Verfügung.

2.1 "FB – Buchungen Drittmittel"

| 🔍 Suchen                                                      | -OX       |
|---------------------------------------------------------------|-----------|
| Suche Daten zu folgender Bedingung: Haushaltsjahr gleich 2005 |           |
| Eedingung ausblenden.                                         |           |
| und Buchungsdatum zwischen 01.01.2006 •und 31.12.2006 •       |           |
| und Dritmittelobjekt gleich                                   |           |
| Diese Eingaben sind auf jeden Fall notwendig.                 | Abbrechen |

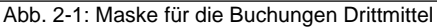

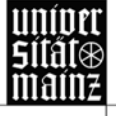

Alle Suchoptionen (Haushaltsjahr, Buchungsdatum, Drittmittelobjekt bzw. Haushaltsobjekt) sind Pflichteingaben. Mit diesem Bericht lassen sich tagesaktuelle Kontoauszüge drucken. Die Auswertung ist auch für die Vergangenheit (2004 und 2005) möglich.

2.2 "FB – Buchungen Landesmittel"

| 🔍 Suchen                                                      | - II X |
|---------------------------------------------------------------|--------|
| Suche Daten zu folgender Bedingung: Haushaltsjahr gleich 2005 |        |
| und Buchungsdatum zwischen 01.01.2006 • und 31.01.2006 •      |        |
| und Abrechnungsobjekt gleich                                  |        |
| und Kapitel gleich 8500                                       |        |
| Diese Eingaben sind auf jeden Fall notwendig.     OK Abb      | rechen |

Abb. 2-2: Maske für die Buchungen Landesmittel

Bei diesem Bericht ist zusätzlich das Kapitel anzugeben. Hierdurch ist eine Auswertung der Jahre 2004 und 2005 möglich. Das Kapitel ist kein Pflichtfeld; wird die Bedingung mit 🔽 ausgeblendet, werden alle Kapitel des betr. Haushaltsabrechnungsobjektes angezeigt. Bitte beachten: Es können keine Buchungen von Verdichtungsobjekten (V8......) angezeigt werden, da sich die Buchungen ausschließlich auf den Basisabrechnungsobjekten befinden.

2.3 "FB – Kontostand Landesmittel Aktuell (ab 2006)"

| 🔍 Suchen                                                 |        | - D ×   |
|----------------------------------------------------------|--------|---------|
| Suche Daten zu folgender Bedingung: Haushaltsjahr gleich | 2006   |         |
| und Verdichtungsobjekt (V8) gleich V                     |        |         |
| und Abrechnungsobjekt gleich                             |        |         |
| • Diese Eingaben sind auf jeden Fall notwendig.          | OK Abb | prechen |

Abb. 2-3: Maske für den Kontostand Landesmittel Aktuell

Es werden die Summen der Buchungen (Zuweisungen und Ausgaben) der Basisabrechnungsobjekte zu einem Verdichtungsobjekt (V8......) angezeigt. Zusätzlich kann über das (Haushalts-) Abrechnungsobjekt eingeschränkt werden.

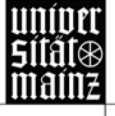

### 2.4 "FB – Plausibilitätskontrolle HH-KST

| 🔍 Suchen                                                               |                |
|------------------------------------------------------------------------|----------------|
| Suche Daten zu folgender Bedingung: Buchungsdatum zwischen 01.01.2005  | und 31.03.2006 |
| und Abrechnungsobjekt gleich Bitte Haushaltsobjekt eintragen           |                |
| und Abrechnungsobjekt nicht beginnend mit Bitte Kostenstelle eintragen | -•             |
| Diese Eingaben sind auf jeden Fall notwendig.                          | OK Abbrechen   |

Abb. 2-4: Maske für die Plausbilitätskontrolle Haushalt-Kostenstelle

Mit diesem Report können Buchungen dargestellt werden, die dem richtigen Haushaltsobjekt aber der falschen Kostenstelle zugeordnet wurden. Sind alle Buchungen korrekt, ist das Ergebnis ein leeres Berichtsblatt! Bei Umbuchungen werden die entlasteten Kostenstellen mit angezeigt, d.h. bei den Telefonkosten die "1575" und bei Reisekosten über CarlsonWagonlit die "1340".

#### 3 Reporte im Bereich der "KLR"

Nachfolgende Reporte stehen im Bereich der Kosten- und Leistungs-Rechnung (KLR) zur Verfügung:

| 🔍 Suchen                                                                                                   |              |
|----------------------------------------------------------------------------------------------------|--------------|
| Suche Daten zu folgender Bedingung: Dezentrales Budgetobjekt entsprechend der Liste:: Hinzufügen Entfernen | •            |
| und Haushaltsjahr gleich 2005                                                                              |              |
| Diese Eingaben sind auf jeden Fall notwendig,                                                              | OK Abbrechen |

#### 3.1 "FB – Kontenstände Dez.Budgetierung (Einzel)"

Abb. 3-1: Auswahlmaske für die Kontenstände der Dezentralen Budgetobjekte (Einzel)

Es können beliebig viele Abrechnungsobjekte der Auswertungsliste hinzugefügt werden. Die Liste wird im rechten Feld angzeigt. Um ein Abrechnungsobjekt zu entfernen, wird dieses per Mausklick ausgewählt und mit dem <Entfernen>-Button aus der Liste gelöscht. Der Kontostand entspricht immer den tagesaktuellen Buchungen. Die Auswertung erstreckt sich immer auf ein Haushaltsjahr (GJ). Sobald ein Haushaltsjahr abgeschlossen ist, verändert sich der Kontostand nicht mehr und entspricht dem Saldo zum 31.12. eines Jahres.

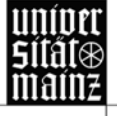

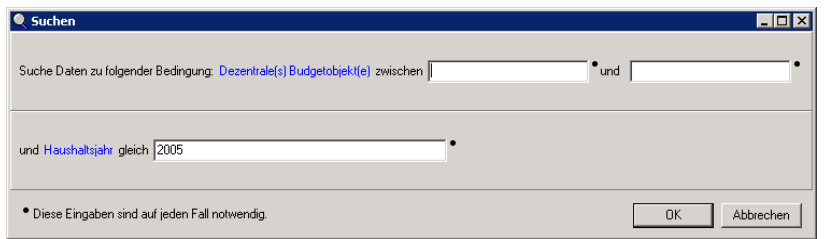

Abb. 3-2: Auswahlmaske für die Kontenstände der Dezentralen Budgetobjekte (Gesamtliste)

Es werden alle Kontenstände der Dezentralen Budgetobjekte angezeigt, die zwischen dem 1. und dem letzten eingegebenen Abrechnungsobjekt liegen.

Der Kontostand entspricht immer den tagesaktuellen Buchungen. Die Auswertung erstreckt sich immer auf ein Haushaltsjahr (GJ). Sobald ein Haushaltsjahr abgeschlossen ist, verändert sich der Kontostand nicht mehr und entspricht dem Saldo zum 31.12. eine Jahres.

3.3 "FB – Zuordnung AObj zu Verdichtungsobjekten"

| 🔍 Suchen                                                       |                           |
|----------------------------------------------------------------|---------------------------|
| Suche Daten zu folgender Bedingung: ABRECHNUNGSOBJEKT zwischer | und Bedingung ausblenden. |
|                                                                |                           |
| und ABRECHNUNGSOBJEKT zwischen                                 | und                       |
| 📕 Bedingung ausblenden.                                        |                           |
|                                                                | OK Abbrechen              |

Abb. 3-3: Auswahlmaske für die Abrechnungsobjekthierachien

Es werden alle Abrechnungsobjekte, die zum angegeben Verdichtungsobjekt gehören, anzeigt.

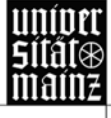

### 4 Drucken von Berichten und weitere Verarbeitungsmöglichkeiten

Nach dem die Auswahl in der Suchmaske mit <OK> bestätigt wurde, generiert MACH C/S die Berichtsvorschau. Je nach Bericht und Suchkriterien kann dies längere Zeit in Anspruch nehmen. Insbesondere dann, wenn viele Anwender in MACH C/S auf die Datenbank zugreifen oder routinemäßige Batchläufe durch die Finanzabteilung gestartet werden, kann es zu Verzögerungen kommen bzw. keine Rückmeldung von der Datenbank erhalten.

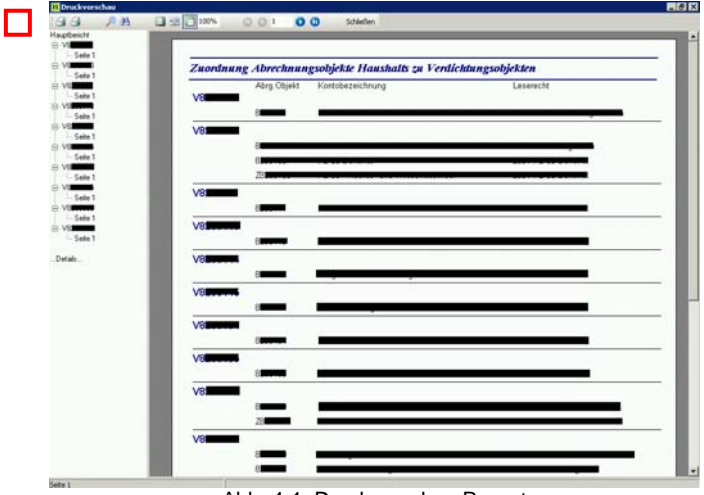

Abb. 4-1: Druckvorschau Report

Mit dem -Symbol (in Abb. 4-1: Druckvorschau Report rot umrandet) kann der Bericht ausgegeben werden. Hierfür stehen 2 Möglichkeiten zur Verfügung: Ausgabe auf den Drucker oder Ausgabe in eine Datei.

| Drucken                                                                                              |                                                                                                    | ×                           |
|----------------------------------------------------------------------------------------------------|----------------------------------------------------------------------------------------------------|-----------------------------|
| Drucker<br><u>N</u> ame:<br>Dateityp:<br>Wohin::                                                     | Ø Kyocera Mita FS-1010 (von HBFG-R-111) in Sitzung 2(     ✓     Kyocera Mita FS-1010 (von HBFG-R-111) in Sitzung 20 | Eigenschaften               |
| Seitenbereich<br>Altes<br>Aktuelle S<br>Seiten:<br>Geben Sie Sei<br>Seitenbereich<br>(z.B.1,3,5-12). | iete Anzaht Anzaht ein i                                                                                            | 1 ♣<br>✓ S <u>o</u> rtieren |
| ─ <b>⊽</b> Hn Dateid<br>Dateityp:  <br>Wohin::                                                       | Dpucken Alle Seiten im Bereic<br>Jrucken<br>Textdatei                                                               | h 💌                         |
|                                                                                                    |                                                                                                    | Abbrechen                   |

Abb. 4-2: Report-Druck

Für den Druck in eine Datei stehen folgende Formate zur Verfügung:

- Textdatei
- Textdatei mit Berichtsemulation
- Printer File
- Lotus File
- Quattro File
  - PDF File

- Excel File
- Graphic File
- HTML File
- XHTML File
- RTF File

Die Dateien lassen sich in den entsprechend Programmen öffnen und weiterverarbeiten sowie für den Export in externe Systeme vorbereiten.

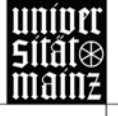